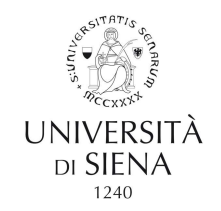

## HOW TO VIEW YOUR PAYSLIP AND YOUR WAGE AND TAX STATEMENT (CU: Certificazione Unica)

- A. Follow the path:
- Home Unisi Servizi on line scroll to U-WEB i miei documenti and click on Accesso al servizio

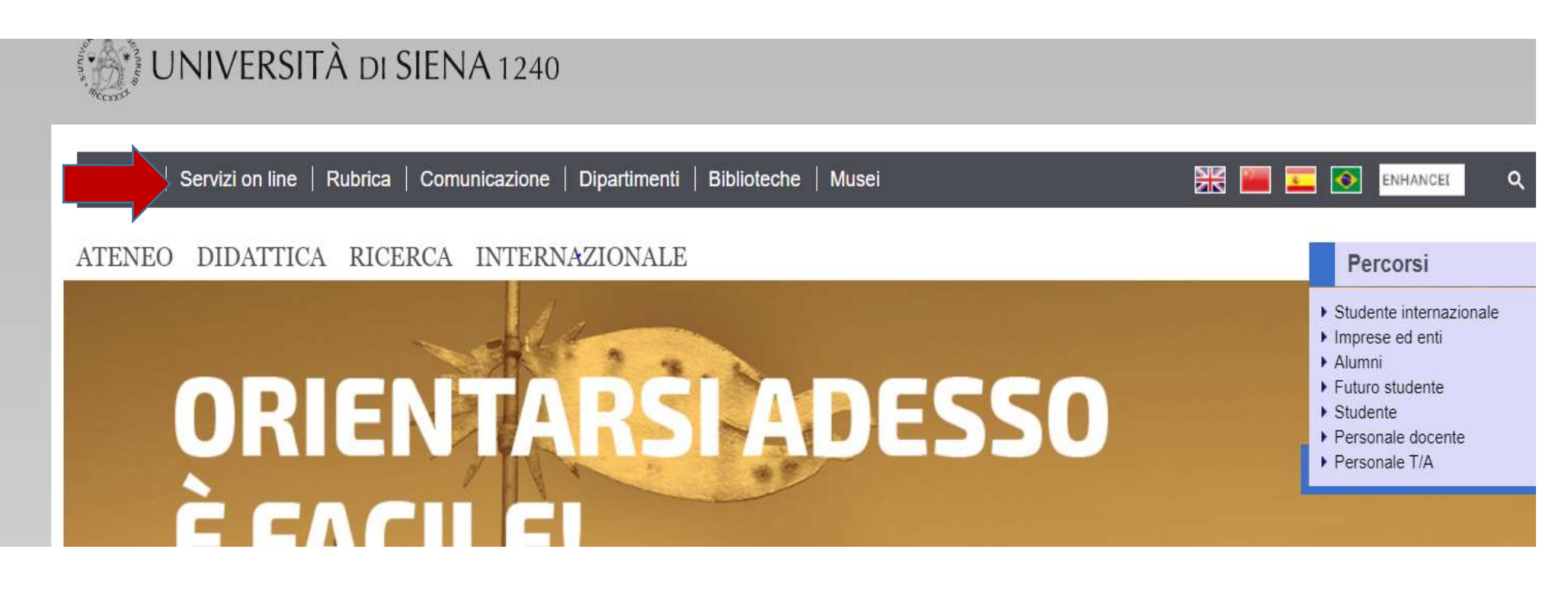

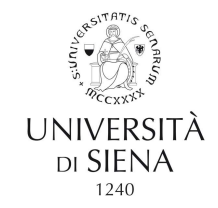

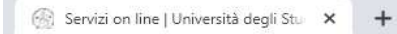

## $\leftarrow \rightarrow C$ a unisi.it/servizi-line

| Simaco<br>Procedura per l'istituzione di master e corsi                                                                                                    |                     |
|----------------------------------------------------------------------------------------------------|---------------------|
|                                                                                                    | Accesso al servizio |
| Syllabus degli insegnamenti<br>Compilazione dei syllabus degli insegnamenti                                                                                        |                     |
|                                                                                                    | Accesso al servizio |
| Thesaurus<br>Gestione dei dati durriculari del personale tecnico amministrativo                                                                                    |                     |
|                                                                                                    | Accesso al servizio |
| Titulus<br>Gestione documentale e protocollo informatico                                                                                                    |                     |
|                                                                                                    | Accesso al servizio |
| U-Budget<br>Presentazione delle proposte di budget triennale                                                                                                    |                     |
|                                                                                                    | Accesso al servizi  |
| U-Gov<br>Sistema informatico integrato per la governance dell'Ateneo                                                                                               |                     |
|                                                                                                    | Accesso al servizio |
| U-Sign<br>Servizio di firma digitale                                                                                                    |                     |
|                                                                                                    | Accesso al servizio |
| U-Web – I miei documenti<br>Cedolini e CU                                                                                                    |                     |
|                                                                                                    | Accesso al servizio |
| UnisiPass<br>Passvord unica di Ateneo, consente di accedere a tutti i servizi online (posta elettronica, rete wireless, segreteria online, servizi bibliografici). |                     |
|                                                                                                    | Accesso al servizio |
| USiena Podcast<br>II canale podcast dell'Università di Siena                                                                                                    |                     |
|                                                                                                    | Accesso al servizio |

|              | Amministrazione Trasparente      | 🕨 Santa Chiara Lab                | Linee Guida per un Linguaggio  |
|--------------|----------------------------------|-----------------------------------|--------------------------------|
| av altarises | Albo on line - Pubblicità legale | Ufficio Relazioni con il Pubblico | amministrativo e istituzionale |
| 2 - A 2      | Concorsi-gare e appalti          | Campus di Arezzo                  | inclusivo                      |
| 3 100 5      | Contatti                         | Centro Linguistico d'Ateneo - CLA | Unisinforma on line            |
| Diccxxx+     | Credits                          | Disabilità e DSA                  | 5x1000 - Donazioni             |
| LININ/EDCITÀ | Mappa del sito                   | International Place               | Materiali informativi          |
| UNIVERSITA   | Accessibilità                    | International Mobility Desk       | Come raggiungerci              |
| di SIENA     | Atti di notifica                 | Europe Direct Siena               | Virtual Tour                   |
| 1240         | Privacy                          | Servizio civile                   |                                |
|              | Cookie settings                  | Altre strutture                   |                                |
|              | Cookie policy                    | Sedi nel territorio               | - 5 🖸 🔁                        |

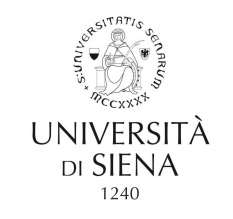

## B. Or else use the following link:

https://unisi.u-web.cineca.it/login

## Either way, the following window will pop up:

| U-WEB          |                                                                             | Se I Miei Documenti                  |                                           |                                                                |                                                                  | . <u>Л</u>                        |         |
|----------------|-----------------------------------------------------------------------------|--------------------------------------|-------------------------------------------|----------------------------------------------------------------|------------------------------------------------------------------|-----------------------------------|---------|
| MIEI DOCUMENTI |                                                                             |                                      |                                           |                                                                |                                                                  |                                   |         |
| FILTRI RAPIDI  | 😤 Criteri Di Ricerca:                                                       |                                      |                                           |                                                                |                                                                  |                                   |         |
| utti           | 10 Anno                                                                     |                                      | Tipo Document                             | o                                                              | Stato                                                            |                                   |         |
| la leggere     | 2018                                                                        |                                      | ▼ TUTTI                                   |                                                                | PUBBLICATO                                                       |                                   |         |
|                |                                                                             |                                      |                                           |                                                                |                                                                  |                                   |         |
|                | Tipo Documento<br>cerca per descrizione                                     | Anno                                 | Mese                                      | Descrizione                                                    | Pubblicato il                                                    | Stato                             | Scarica |
|                | Tipo Documento<br>cerca per descrizione<br>Cedolini                         | <b>Anno</b><br>2018                  | Mese<br>Dicembre                          | Descrizione<br>CEDOLINO DI TEST                                | Pubblicato il<br>1 giugno 2018                                   | Stato<br>Pubblicato               | Scarica |
|                | Tipo Documento<br>cerca per descrizione<br>Cedolini<br>Cedolini             | Anno<br>2018<br>2018                 | Mese<br>Dicembre<br>Novembre              | CEDOLINO DI TEST                                               | Pubblicato il<br>1 giugno 2018<br>1 giugno 2018                  | Stato<br>Pubblicato<br>Pubblicato | Scarica |
|                | Tipo Documento<br>cerca per descrizione<br>Cedolini<br>Cedolini<br>Cedolini | Anno<br>2018<br>2018<br>2018<br>2018 | Mese<br>Dicembre<br>Novembre<br>Settembre | Descrizione CEDOLINO DI TEST CEDOLINO DI TEST CEDOLINO DI TEST | Pubblicato il<br>1 giugno 2018<br>1 giugno 2018<br>1 giugno 2018 | Stato<br>Pubblicato<br>Pubblicato | Scarica |

Log in using your **UnisiPASS** credentials (*the single University password*) o **SPID** 

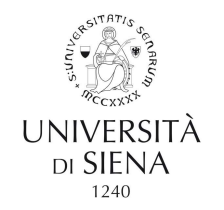

If you don't have **UnisiPASS** credentials, please request them from: <u>helpdesk@unisi.it</u>. Use the <u>my.unisi.it</u> portal to **reset your credentials after lockout or loss**.

The interface allows users to view documents by document YEAR, TYPE and STATUS (Payslip or CU).

Documents labelled NUOVO (NEW) are documents yet to be consulted.

|                    |                       | 😂 I Miei Documenti |             | ocumenti         |                                  |            | R       |
|--------------------|-----------------------|--------------------|-------------|------------------|----------------------------------|------------|---------|
| ■ I MIEI DOCUMENTI |                       |                    |             |                  |                                  |            |         |
| Q FILTRI RAPIDI    | 🚔 Criteri Di Ricerca: |                    |             |                  |                                  |            |         |
| i≡ Tutti           | 10 Anno               |                    | Tipo Docume | nto              | Stato                            |            |         |
| i≡ Da leggere      | 2018                  |                    | • TUTTI     |                  | •                                |            |         |
|                    | 2018 Pubblicati ×     |                    |             |                  | Pubblicato<br>Annullato<br>Tutti |            |         |
|                    | Tipo Documento        | Anno               | Mese        | Descrizione      | Pubblicato il                    | Stato      | Scarica |
|                    | cerca per descrizione |                    |             |                  |                                  |            |         |
|                    | Cedolini              | 2018               | Dicembre    | CEDOLINO DI TEST | 1 giugno 2018                    | Pubblicato |         |
|                    | Cedolini              | 2018               | Novembre    | CEDOLINO DI TEST | 1 giugno 2018                    | Pubblicato | APRI 🕹  |
|                    | Cedolini              | 2018               | Settembre   | CEDOLINO DI TEST | 1 giugno 2018                    | Pubblicato |         |
|                    |                       |                    |             |                  |                                  |            |         |

APRI 🕹

You can also use mobile devices to open documents using the special U-web - I Miei Documenti button.